## INSTRUCTIONS FOR PAYING STUDENTS FEE ONLINE

- 1. VISIT <u>https://sdvmschool.com/</u>
- 2. The pay fee icon can be accessed by clicking on it as shown in the image3

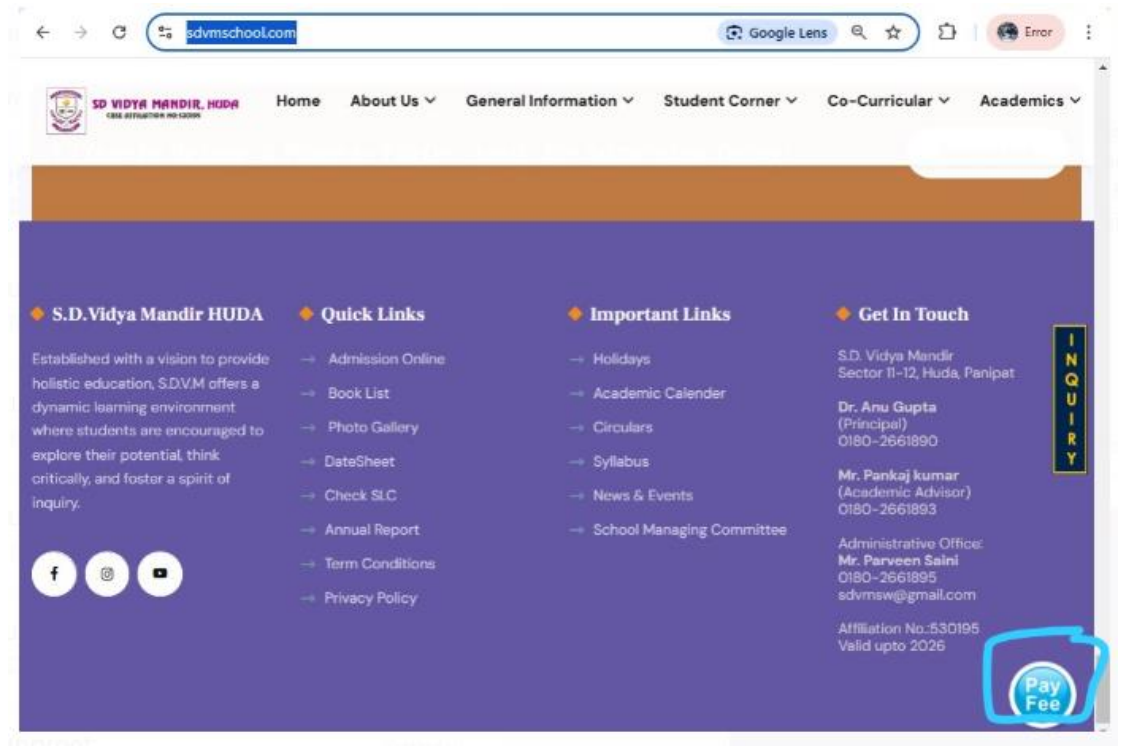

3. Once you click Pay Fee, you will be redirected to a new page where you will enter your admission number and select installment and click on pay online.

| ← → C                                   | forms/frmstdpayonline.aspx         | ☆ 🖸   🚱 Error 🗄 |
|-----------------------------------------|------------------------------------|-----------------|
|                                         |                                    | ÷.              |
| Welcome:HelpDesk<br>SDVM [ADMIN/SDVM_S] |                                    |                 |
| Login                                   | Online Fee Payment                 |                 |
|                                         | Admission Number : Class Section : |                 |
|                                         | 20134 10-A                         |                 |
|                                         | Student Name :                     |                 |
|                                         | SAMARTH PANCHAL                    |                 |
|                                         | Installment :                      |                 |
|                                         | JAN                                | <b>~</b>        |
|                                         |                                    |                 |
|                                         | JAN                                |                 |
|                                         | MAR                                |                 |
|                                         | Pay Online                         |                 |
|                                         |                                    | _               |
|                                         |                                    |                 |

Choose a payment method and complete the payment process.

| Select a payment method                               | Amount payable is                      |  |
|-------------------------------------------------------|----------------------------------------|--|
| Credit/Debit Card<br>Visa, Mastercard, Maestro, Rupay | ₹4,480                                 |  |
| Pay with Internet Banking Account                     | Pay with Credit/Debit Card Card Number |  |
| Wallet     Pay using a Wallet                         | Evniry Date CVV                        |  |
| UPI<br>Pay using BHIM, GPay and other UPI apps        | MM / YY ***                            |  |
|                                                       | Cardholder's Name                      |  |
|                                                       | PAY NOW                                |  |
|                                                       | Cancel Payment                         |  |